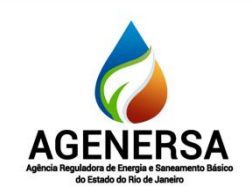

Assessoria de Informática ASSIN

| Nome do Procedimento  | Número | Revisão | Data da elaboração | Data da revisão |
|-----------------------|--------|---------|--------------------|-----------------|
| CRIANDO SALAS DE ZOOM | PO-013 | N       | 04/03/2024         |                 |

# SUMÁRIO

| 1. | OBJETIVO             |
|----|----------------------|
| 2. | EXECUTOR             |
| 3. | DESCRIÇÃO DETALHADA2 |

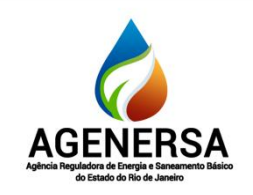

Assessoria de Informática ASSIN

| Nome do Procedimento  | Número | Revisão | Data da elaboração | Data da revisão |
|-----------------------|--------|---------|--------------------|-----------------|
| CRIANDO SALAS DE ZOOM | PO-013 | N       | 04/03/2024         |                 |

#### **1. OBJETIVO**

Criação e configuração de sala de Zoom.

#### **2. EXECUTOR**

Equipe da secretaria executiva ou servidores interessados.

#### **3. DESCRIÇÃO DETALHADA**

- Criar uma reunião no Zoom pelo iOS e Android
- 1. Abra o aplicativo Zoom no celular ou tablet e faça login com sua conta;
- 2. Na tela inicial, toque em "Nova reunião";
- Escolha se você quer iniciar a reunião com o vídeo já ligado e se deseja usar o seu ID Pessoal de Reunião (sugiro que você não use, pois se não usar a reunião estará atrelada a um ID único, feito especialmente para ela, e não ao seu pessoal);
- 4. Toque em "Iniciar uma reunião";
- 5. Pronto, agora é só convidar as pessoas. Para isso, toque em "Participantes", no menu inferior, e depois em "Convidar".

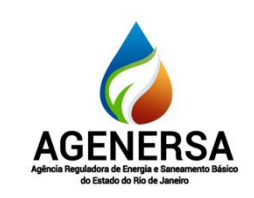

Assessoria de Informática ASSIN

| Nome do Procedimento  | Número | Revisão | Data da elaboração | Data da revisão |
|-----------------------|--------|---------|--------------------|-----------------|
| CRIANDO SALAS DE ZOOM | PO-013 | N       | 04/03/2024         |                 |

| 15:51<br>• Busca |                          | •#I 3G 💷              | 15:53         |                      | atl 30 💷 | 15:59  |                               |  |
|------------------|--------------------------|-----------------------|---------------|----------------------|----------|--------|-------------------------------|--|
| 습                | Iniciar                  | C                     | Cancelar      | Iniciar uma Reunião  |          | Fechar | Participantes (1)             |  |
| Q Pesquisa       |                          |                       |               |                      |          | Bárba  | ra Chieregate (Anfitriäo, eu) |  |
| K                |                          |                       | Vídeo ligado  |                      |          |        |                               |  |
|                  | <b>• •</b>               | -                     | Usar ID Pesso | oal de Reunião (PMI) |          |        |                               |  |
| Nova reunião     |                          | Compartilhar te       |               |                      |          |        |                               |  |
|                  |                          |                       |               | Iniciar uma Reunião  |          |        |                               |  |
|                  |                          |                       |               |                      |          |        |                               |  |
|                  |                          |                       |               |                      |          |        |                               |  |
|                  |                          |                       |               |                      |          |        |                               |  |
|                  |                          |                       |               |                      |          |        |                               |  |
|                  |                          |                       |               |                      |          |        |                               |  |
|                  |                          |                       |               |                      |          |        |                               |  |
| Encontr          | e pessoas e comece a bat | er papo!              |               |                      |          |        |                               |  |
| (                | Adicionar Contatos       | )                     |               |                      |          |        |                               |  |
|                  |                          |                       |               |                      |          |        | Enviar Mensagem               |  |
|                  |                          |                       |               |                      |          |        | Convidar Contatos             |  |
|                  |                          |                       |               |                      |          |        | Copiar link do convite        |  |
| , p.             | C E                      | (i)<br>Configuracións |               |                      |          |        | Cancelar                      |  |
|                  |                          |                       |               |                      |          |        |                               |  |

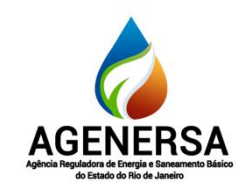

Assessoria de Informática ASSIN

| Nome do Procedimento  | Número | Revisão | Data da elaboração | Data da revisão |
|-----------------------|--------|---------|--------------------|-----------------|
| CRIANDO SALAS DE ZOOM | PO-013 | N       | 04/03/2024         |                 |

### • Agendar uma reunião no Zoom pelo iOS e Android

- 1. Abra o app do Zoom no seu dispositivo Android ou iOS (iPhone e iPad);
- 2. Toque no ícone "Agendar";
- 3. Preencha as informações do convite nome da reunião, data e horário, duração (o plano gratuito permite reuniões de até 40 minutos com três ou mais participantes), fuso horário...
- 4. Toque em "Salvar";
- 5. Depois disso, vá à aba "Reuniões", no menu inferior, e toque em "Enviar convite" para convidar outras pessoas.

| 17:03<br>• Busca |                          | . 11 🕈 💶 🖓       | 17:04<br>• Busca                                             |                                                                            | • 1 ÷ 🚺 )                          | 17:12<br>4 Busca            |                       | •iil 40 💶 |
|------------------|--------------------------|------------------|--------------------------------------------------------------|----------------------------------------------------------------------------|------------------------------------|-----------------------------|-----------------------|-----------|
| 습                | Iniciar                  | C                | Cancelar                                                     | Agendar Reunião                                                            | Salvar                             | den merer tit t             | Reuniões              | c         |
| Q Pesquisa       |                          |                  |                                                              |                                                                            |                                    |                             | ID Pessoal de Reuniã  |           |
|                  |                          |                  | Reunião Zoom                                                 |                                                                            |                                    |                             | -                     |           |
|                  | -                        |                  |                                                              |                                                                            |                                    | Iniciar                     | Enviar Convite        | Editar    |
| Nova reunião     | Ingresser Agender        | Compartilliar te | Inicia                                                       |                                                                            | Hoje 18:00 >                       | Hoje                        |                       |           |
|                  |                          |                  | Duração                                                      |                                                                            |                                    | 06:00 Reunião<br>PM Bárbara | Zoom de<br>Chieregate | Inicia    |
|                  |                          |                  | Fuso horário                                                 | America                                                                    | (Sao_Paulo >                       | ID da Reu                   |                       |           |
|                  |                          |                  | Repetir                                                      |                                                                            |                                    |                             |                       |           |
|                  |                          |                  | Calendário                                                   |                                                                            | iCalendar >                        |                             |                       |           |
|                  |                          |                  |                                                              |                                                                            |                                    |                             |                       |           |
|                  |                          |                  | Usar a ID pess                                               | ioal de reunião                                                            |                                    |                             |                       |           |
| Encontr          | re pessoas e comece a ba | ter papo!        | Se esta opção est<br>você mude aqui es<br>ID de reunião pess | ver habilitada, todas as opções<br>rão aplicadas a todas as reunió<br>cual | de reunião que<br>es que usant sua |                             |                       |           |
| (                | Adicionar Contatos       |                  | SEGURANÇA                                                    |                                                                            |                                    |                             |                       |           |
|                  |                          |                  | Solicitar senh                                               | a da reunião                                                               |                                    |                             |                       |           |
|                  |                          |                  | Senha                                                        |                                                                            |                                    |                             |                       |           |
|                  |                          |                  | Habilitar sala (                                             | de espera                                                                  |                                    |                             |                       |           |
| _                | ~ ~                      |                  | OPÇÕES DE REUN                                               |                                                                            |                                    | -                           | •                     |           |
| Iniciar          | Reunides Curtatos        |                  | Vídeo do anfit                                               | rião ativado                                                               | 0                                  | eicier                      | Reuniões Conta        |           |
| J.               |                          |                  |                                                              | 1                                                                          |                                    |                             |                       | -         |

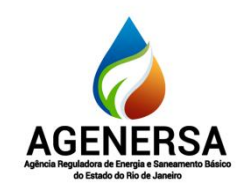

Assessoria de Informática ASSIN

| Nome do Procedimento  | Número | Revisão | Data da elaboração | Data da revisão |
|-----------------------|--------|---------|--------------------|-----------------|
| CRIANDO SALAS DE ZOOM | PO-013 | N       | 04/03/2024         |                 |

Nas configurações avançadas de agendamento, ainda é possível definir opções como:

- Habilitar sala de espera: permite que o host da reunião decida quando alguém pode entrar;
- Habilitar a gravação automática;
- Permitir se os convidados podem ou não entrar antes do anfitrião;
- Permitir que outras pessoas também sejam anfitriões da reunião;
- Adicionar a reunião ao seu calendário do celular.

#### • Como criar uma reunião no Zoom pelo computador

- 1. Abra o Zoom e faça login;
- 2. Clique em "Nova reunião" para iniciar imediatamente;

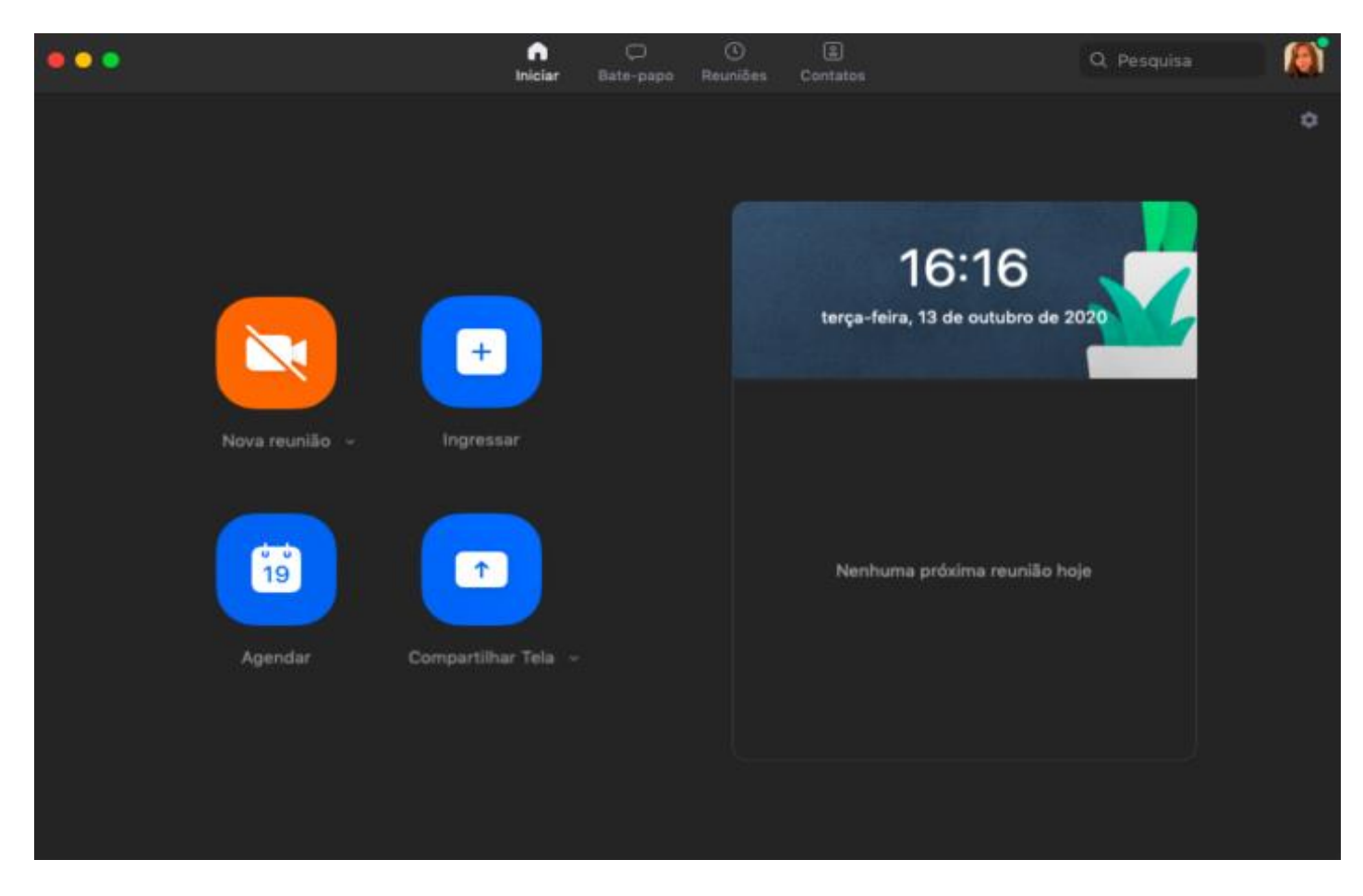

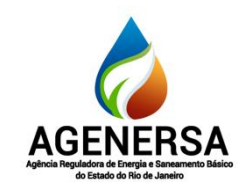

Assessoria de Informática ASSIN

| Nome do Procedimento  | Número | Revisão | Data da elaboração | Data da revisão |
|-----------------------|--------|---------|--------------------|-----------------|
| CRIANDO SALAS DE ZOOM | PO-013 | N       | 04/03/2024         |                 |

- Se você clicar na seta ao lado de "Nova reunião", poderá escolher se já vai iniciar com vídeo e se o ID Pessoal de Reunião será usado;
- Clique em "Convidar outros" para convidar as pessoas. Você pode enviar para seus contatos do Zoom, copiar o link do convite, copiar o convite inteiro (com ID e senha de acesso) ou enviar por e-mail.

### • Agendar no Zoom pelo computador

- 1. Abra o Zoom e entre na sua conta;
- 2. Clique no ícone "Agendar", no menu principal;
- 3. Preencha as informações necessárias nome da reunião, data, tempo de duração e o que for pertinente;
- 4. Clique em "Salvar"

| Elaborado por: | Equipe Assin |
|----------------|--------------|
| Revisado por:  |              |
| Aprovado por:  |              |